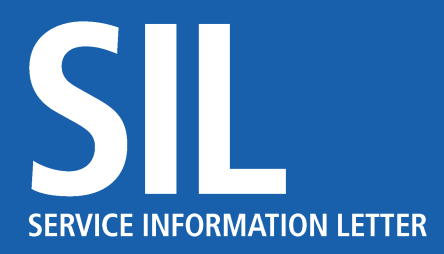

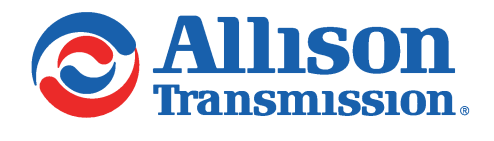

16-TR-25 April 24, 2025 Page 1 of 6

| SUBJECT: | R156 — Aftermarket Calibration Change Requests |  |
|----------|------------------------------------------------|--|
|----------|------------------------------------------------|--|

MODELS1000 Series™, 2000 Series™, 3000 Series™, 4000 Series™ and eGen Power® with 6thAFFECTED:Generation Controls

### Introduction

With UN R156 regulations going into effect, some Allison Transmission calibrations are impacted, and making changes to some of those calibrations is restricted. This SIL explains the types of changes that are allowed through Allison systems and tools, along with types of changes that can only be made with approval from the vehicle Original Equipment Manufacturer (OEM).

## **Introducing Integrity Validation Data**

Integrity Validation Data (IVD) is a calculation that runs on a portion of the Transmission Control Module (TCM) calibration memory. The IVD value is stored in an OEM database for tracking purposes under the R156 regulation. This enables the identification of unapproved changes to the calibration after the vehicle is put into service.

## **Identifying Impacted Calibrations**

Calibrations that are impacted by the R156 regulations can be identified in two different ways:

- 1. Viewing a calibration summary report in ACCT on Allison HUB™:
  - a. Navigate to The Hub. From the home page, select ENGINEERING → ACCT ALLISON 5TH AND 6TH GENERATION CONTROLS. From there, select SUMMARY REPORT and then type in either the TCM Serial Number (SN), TCM Assembly Number, Transmission SN, Vehicle Identification Number (VIN) or CPN. Select GENERATE HTML or EXPORT TO EXCEL to view the calibration summary report. Refer to Figure 1, Figure 2 and Figure 3.

JE / SL9323EN

#### Copyright © 2025 Allison Transmission, Inc. All Rights Reserved.

xi51491

Please Note: Allison Transmission Service Information Letters are intended for use by professional, trained technicians, not for the "do-it-yourselfer." They are written to inform those technicians of conditions that may occur on some transmission models (or serial numbers ranges) or to provide information that could assist in the proper servicing of a specific Allison transmission. Properly trained technicians have the equipment, tools, safety instructions, and know-how to do a job properly and safely. If a condition is described, do not assume that the Service Information Letter applies to your transmission, or that your transmission has the condition described. Product evolution and information updates are inevitable. Please see your authorized Allison Transmission service leader or distributor to understand if your particular transmission may benefit from the information contained within the Service Information Letter.

16-TR-25 April 24, 2025 Page 2 of 6

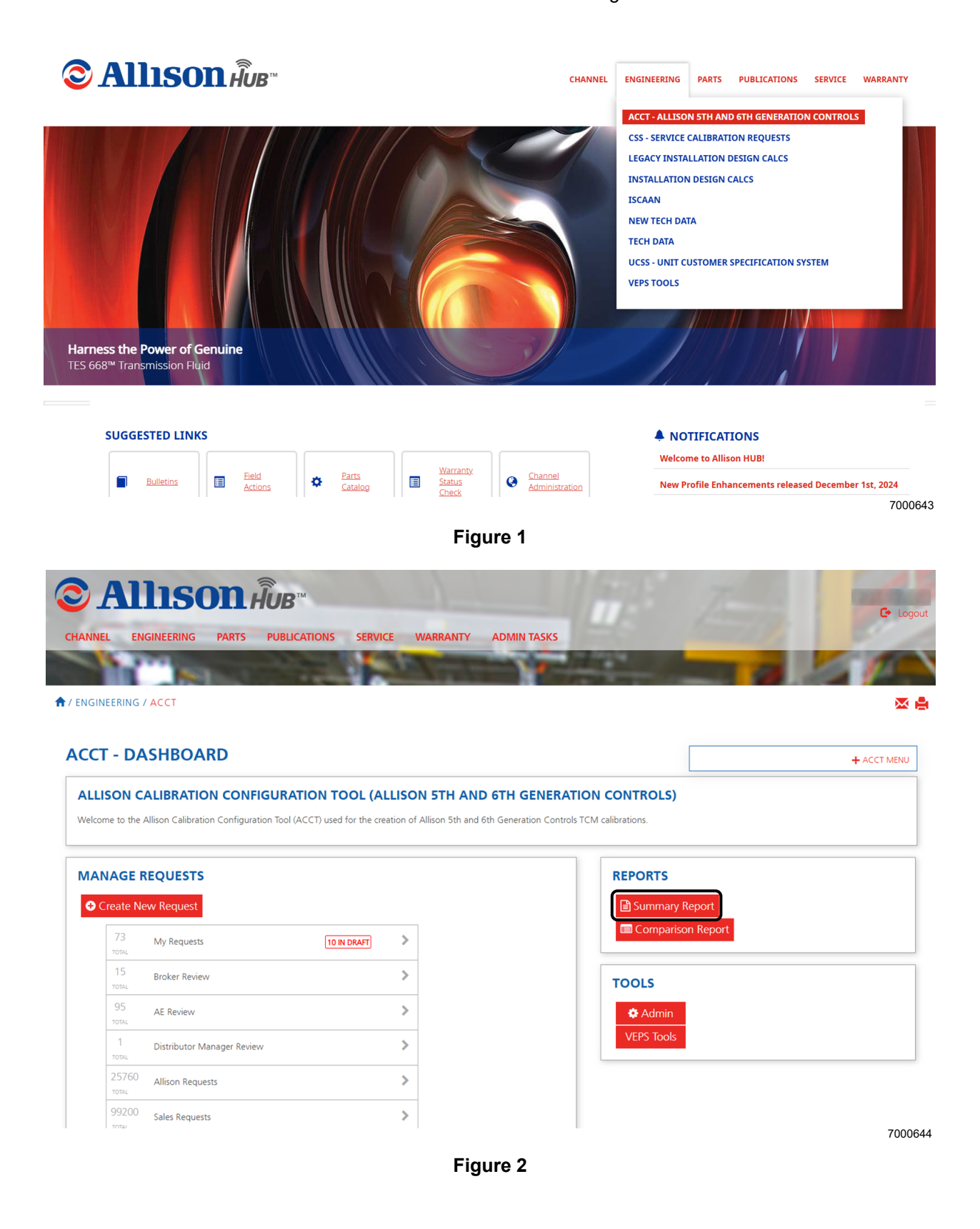

16-TR-25 April 24, 2025 Page 3 of 6

| C Allison Hub™                                                      | C Logout               |
|---------------------------------------------------------------------|------------------------|
| CHANNEL ENGINEERING PARTS PUBLICATIONS SERVICE WARRANTY ADMIN TASKS | Constant of the second |
|                                                                     |                        |
| ★ / ENGINEERING / ACCT / SUMMARY REPORT                             | X 🔒                    |
| SUMMARY REPORTS                                                     | + ACCT MENU            |
| CRITERIA                                                            |                        |
| SEARCH BY SEARCH VALUE AS OF DATE                                   |                        |
| OPTIONS                                                             |                        |
| SHOW ADDENDUM PARAMETERS WITH DEFAULT ANSWERS                       |                        |
| Generate HTML Steport to Excel                                      |                        |
|                                                                     | 7000645                |
|                                                                     |                        |

![](_page_2_Figure_2.jpeg)

NOTE: ACCT can compare multiple vehicles at once. To accomplish this, go to COMPARISON REPORT → MASS COMPARE, select the applicable Type (TCM, SN or VIN) and then type the TCM serial number(s) or VIN(s) in the window (one per line). There is a limit to how many will work, but the number varies based on server load and other unknown factors. If there are too many vehicles, an error will show.

2. Viewing calibration information when connected to a TCM using Allison DOC<sup>®</sup> software:

 $\checkmark$ 

a. **Legacy DOC:** After connecting to a vehicle, select the Calibration Information tab on the left. If you need to view additional calibration information, select ADDITIONAL CALIBRATION INFORMATION on the bottom right of the Calibration Information screen. Refer to Figure 4.

| 🛛 Be + 🕼 Beprepan + 🚘 Action Request + 🗮 Snapshot + 🔢 Reports + 🔐 Sylveen Configure | ter 😧 (bil) + 🕼 Ping Screen                                                                                      |                                |                       |                                       |                |  |
|-------------------------------------------------------------------------------------|----------------------------------------------------------------------------------------------------|--------------------------------|-----------------------|---------------------------------------|----------------|--|
| A-Decreed Date ()-02 Looks ()-148 ()-TRADECTIV"                                     | Carl O La Construction Data Mar                                                                                  | La State                       |                       |                                       |                |  |
| Cantomer Modifiable Constant                                                        | Value                                                                                                    | TCM Information                |                       | When                                  |                |  |
| Group Automate Bayfry Engage                                                        |                                                                                                    | 1 Care                         |                       | C251100856,744                        |                |  |
| AUTOMATIC NEUTRAL - SINGLE INPUT                                                    | Deather                                                                                                    | TCM Assembly Bumber            |                       | P3C884/10                             |                |  |
| AUTOMATIC NEUTRAL - SINGLE INPUT WITH SELECTOR OVERIDE                              | Disabled                                                                                                    | Software Level                 |                       | CHOCK PC 44                           | Catalon PC 6LP |  |
| AUTOMATIC NEUTRAL - DUAL INPUT                                                      | Disabled                                                                                                    | Serial Bumber                  |                       | 0425404012400                         | 0010           |  |
| AUTOMATIC NEUTRAL - DUAL INPUT WITH AUTOMATIC RETURN-TO-RANGE                       | Disable d                                                                                                    | Part Rumber                    |                       | 29562548                              |                |  |
| AVTOMATIC NEUTRAL - DUAL INPUT WITH SERVICE BRAKE STATUS                            | Disabled                                                                                                    | TCM Date                       |                       | 83-69-2021                            |                |  |
| Group: PTD Enable                                                                   |                                                                                                    | HCN/CCN                        |                       | 67/C268CN_PC                          | C_8L8          |  |
| PTO DRIVE INTERFACE 1                                                               | GPLC1 & GPD G1 IF DEFINED                                                                                        | Programmed VW                  |                       |                                       |                |  |
| PTO DRIVE INTERFACE 1: Maximum Engine Speed for Engagement                          | 908 rpm                                                                                                    | Engine VIII                    |                       | Not Available                         |                |  |
| PTO DRIVE INTERFACE 1: Maximum Engine Speed for Operation                           | 4000 rpm                                                                                                    | This Tool 5%                   |                       | 262967                                |                |  |
| IFTO DRIVE INTERFACE 1: Maximum Output Spreed for Engagement                        | 250 rpm                                                                                                    | Last Tool Sill                 |                       | LESTATION                             |                |  |
| IFTO DRIVE INTERFACE 1: Maximum Output Speed for Operation                          | 300 rpm                                                                                                    | Vocational Model               |                       | 2600 RDS                              |                |  |
| PTO DRIVE INTERFACE 1: Torque Lawling                                               | Deabled                                                                                                    | Transmission Model             |                       | 2506                                  |                |  |
| PTO DRIVE INTERFACE 1: Tongue Limit                                                 | 800 TL-ID / 1004 WM                                                                                              | 100                            |                       | - United                              |                |  |
| PTO DRIVE INTERVACE 1: Drive Ratio (Percentage of Engine Speed)                     | 89 m-lb-1 120 MM                                                                                                 | RCETCAN BUT                    |                       | Cashing                               |                |  |
| PTO DRIVE INTERFACE 2                                                               | Disabled                                                                                                    | AUTO AUTO DURCTUR DAACE INTO   | T. MACLE MENT         | Charling                              |                |  |
| Group Engine Brake and Pro-Select Request                                           |                                                                                                    | AUDILIARY FUNCTION BANCE INTER | T. DIAL MPUT          | Charlied                              |                |  |
| ENGINE BRAKE INTERFACE                                                              | Primary On-Webicle Protocol                                                                                      | AND MARY HOLD INPUT            | 11 - 04046 MM 81      | OF OF STREET, MARKETING               | O PACKAGE      |  |
| PRESELECT 3: Minimum Prevelect Range                                                | 4th Bange                                                                                                    | ORDICT INCLUMENT               |                       | Consideral                            |                |  |
| ENGINE BRAKE: Alternate Minimum Elevated Downshift Range                            | 6th Range                                                                                                    | ORDET INCLO INPUT BASAR        |                       | 4th Banke                             |                |  |
| Group: Range bidcator                                                               |                                                                                                    | DEECTION CHANGE ENABLE INFICT  |                       | Constitut                             |                |  |
| RANGE INDICATOR                                                                     | GPO C # DEFINED IN SELECT                                                                                        | INCR BY BATIO INPUT            |                       | Onabled                               |                |  |
| Selected Rangen                                                                     |                                                                                                    | REVERSE ENABLE INPUT           |                       | Onabled                               |                |  |
| Group: Output Speed Indicator A                                                     | and the second second second second second second second second second second second second second second second | MCONDARY MODE WPST             |                       | GPLA # DEFINED IN SELECTED GP         | 10 PACKAGE     |  |
| OVTPUT SPEED INDICATOR A                                                            | GPO D IF DEFINED IN MELECT                                                                                       | SERVICE BRAKE STATUS INPUT     |                       | GPLAA # DEFINED IN SELECTED G         | PROPACKAGE     |  |
| OUTPUT SPEED INDICATOR A: Turn On Speed                                             | B0 rgm                                                                                                    | SHIFT SELECTOR DISPLAY BLAND   | NG INPUT              | Quabled                               |                |  |
| OUTPUT SPEED INDICATOR A: Tern OFF Speed                                            | 60 rgm                                                                                                    | SHIFT SELECTOR TRANSITION INFO | IT .                  | Oinabled                              |                |  |
| Group: Engine Overapeed Induator                                                    |                                                                                                    | SHIFT SELECTOR TRANSITION AND  | SECONDARY SHIFT SCHED | ALE INPUT Disabled                    |                |  |
| ENGINE OVERSPEED INORATION                                                          | Disabled                                                                                                    | Local Local                    | Elected State         | function Name                         | function links |  |
| Group OI Level Sentage                                                              |                                                                                                    | tit bishes                     | (11                   | Inned - Anti-Lord Brake Sectors (ABI) | 087            |  |
| OR LEVIL SENSOR                                                                     | Autodetected                                                                                                    | 140                            | 000                   | Instal, Austinery Bold                | CER            |  |
| Group: Retarder Parameters                                                          | 1002.9 Million and a start of the second second                                                                  | Database                       |                       | Insert - Dennel Particulate Ellips    | 007            |  |
| RETARDER INTERNACE                                                                  | BOTH GPIO AND JISTO WITCH                                                                                        | Databas                        |                       | input - Alternate Gear Start          | OFF            |  |
| RETAILER Refairder Capacity Level                                                   | LOW                                                                                                    | 143                            | 011                   | input - FTG-Drive Interface 1         | ON             |  |
| BETAIDER: Exgine Coolaire Temperature (ECT) Based Pressilents                       | Dreatilies                                                                                                    |                                |                       |                                       |                |  |
| IETAROER Cancel Retarder when Cruise Control is Active                              | 8.                                                                                                    | Signal Source                  | Signal State          | Function Name                         | Function State |  |
| RETARDER: Cancel Cruise Control upon Rapid Modulation Reguest Increase              |                                                                                                    | Detabos                        |                       | Output - Lockup Redicator             | OFF            |  |
| IN TAXOUT Engine Contact Temperature (ICT) Record Capacity Reduction                | Disative                                                                                                    | 105                            | OFF                   | Output - Output Speed Indicator A     | OFF            |  |
| RE TARDE R                                                                          | Autodetected                                                                                                    | 120                            | OFF                   | Output - PTO Drive Interface 1        | OFF            |  |
| RETARCER: As computed                                                               | PRESENT - ACTIVATE AS NEL-                                                                                       | 146                            | CR .                  | Output - Range Indicator              | ON             |  |
| Group: Two Speed Aske Enabled                                                       | - Market Market and                                                                                              | Detailoure                     |                       | Output - Range Inhibit Indicator      | OFF            |  |
| TWG-SPEED ARLE INTERFACE                                                            | Disabled                                                                                                    | -                              |                       |                                       |                |  |
| Group: Neutral Indicator for PTO                                                    | 100000                                                                                                    |                                |                       | Addresol Calibration Information      |                |  |

![](_page_2_Figure_7.jpeg)

16-TR-25 April 24, 2025 Page 4 of 6

b. New DOC: After connecting to a vehicle, select the Launch Pad tab, open the Tools drop down and select RUN next to CALIBRATION INFORMATION. Select ADDITIONAL CALIBRATION INFORMATION on the bottom right to view additional information. Refer to Figure 5, Figure 6 and Figure 7.

| 🚭 Allison DO | 008                     |                              |                                                                  |     | -            | 0 X     |
|--------------|-------------------------|------------------------------|------------------------------------------------------------------|-----|--------------|---------|
| 3            | Allison<br>Transmission |                              | 🔥   🕕   🕙 00u1pzt5i5socuut01d8   🏥 TCM-SN: CAN1 BK2548A631790767 |     | ( <b>_</b> ) | ≡       |
| 💩 He         | ealth Check             | X Launch Pad                 |                                                                  |     |              |         |
|              |                         | <b>A</b>                     |                                                                  |     | 圃            | 3       |
|              |                         |                              |                                                                  |     |              |         |
| Q            | J No D                  | ICs to display               |                                                                  |     |              |         |
|              |                         |                              |                                                                  |     |              |         |
|              |                         |                              |                                                                  |     | 7            | 7000647 |
|              |                         |                              | Figure 5                                                         |     |              |         |
|              |                         |                              |                                                                  |     |              |         |
| Allison DO   | »<br>Allıson            |                              | 🛐   🕢   🔗 00u1pzt5i5socuut01d8   🛅 TCM-SN: CAN1 BK2548A631790767 | 🤊   | -            | 0 X     |
| He He        | Transmission            | Y Launch Pad                 |                                                                  |     | ,            |         |
|              |                         |                              |                                                                  |     |              |         |
|              | <b>Q</b> <sub>0</sub>   | Vehicle Menu                 |                                                                  |     | ♦            | *       |
| -            | Tools                   | 5                            |                                                                  |     |              |         |
|              | $\succeq$               | Datalogger                   | Not Run                                                          | Run |              |         |
|              | <b>E</b>                | Vehicle History              | Not Run                                                          | Run |              |         |
|              | 1                       | TCM Information              | Not Run                                                          | Run |              |         |
|              | 1                       | Allison Security (6th Gen)   | Not Run                                                          | Run |              |         |
|              | 4                       | DTC Test                     | Not Run                                                          | Run |              |         |
|              | 4                       | Read Static Data             | Not Run                                                          | Run |              |         |
|              | 4                       | Engineering Calculations     | Not Run                                                          | Run |              |         |
|              | 4                       | Input/Output Function States | Not Run                                                          | Run |              |         |
|              | 4                       | View Engine Faults           | Not Run                                                          | Run |              |         |
|              | 4                       | Calibration Information      | Not Run                                                          | Run |              |         |
|              | 4                       | ECU Reprogramming            | Not Run                                                          | Run |              |         |
|              |                         |                              |                                                                  |     | _            | 7000651 |

Figure 6

16-TR-25 April 24, 2025 Page 5 of 6

|                                   |                     |                                   | - 0                          |  |
|-----------------------------------|---------------------|-----------------------------------|------------------------------|--|
| Transmission.                     |                     | 00u1pzt5i5socuut01d8   TCM-SN: CA | N1 BK2548A631790767   🖄   🔽  |  |
| ⊚ Health Check 🛛 🗙 Launch Pad     | Calibration Inf 🗙   |                                   |                              |  |
| Calibration Information           |                     |                                   |                              |  |
| Customer Modifiable Constant      | Value               | I/O                               | Value                        |  |
| AUTOMATIC NEUTRAL - SINGLE        |                     | KICKDOWN INPUT                    | DISABLED                     |  |
| INPUT                             | DISADLED            | AUXILIARY FUNCTION RANGE          |                              |  |
| AUTOMATIC NEUTRAL - SINGLE        | DISABLED            | INHIBIT - SINGLE INPUT            | DIGNOLLD                     |  |
| INPUT WITH SELECTOR OVERRIDE      |                     | AUXILIARY FUNCTION RANGE          | DISABLED                     |  |
| AUTOMATIC NEUTRAL - DUAL INPUT    | DISABLED            | INHIBIT - DUAL INPUT              |                              |  |
| AUTOMATIC NEUTRAL - DUAL INPUT    | DISABLED            | AUXILIARY HOLD INPUT              | GPI G IF DEFINED IN SELECTED |  |
| RANGE                             |                     |                                   |                              |  |
|                                   | DISABLED            |                                   |                              |  |
| WITH SERVICE BRAKE STATUS         |                     |                                   | 4TH KANGE                    |  |
|                                   | GPLC1 & GPO G1 IF   |                                   | DISABLED                     |  |
| PTO DRIVE INTERFACE 1             | DEFINED IN SELECTED | HIGH N/V RATIO INPUT              | DISABLED                     |  |
|                                   | GPIO PACKAGE        | REVERSE ENABLE INPUT              | DISABLED                     |  |
| PTO DRIVE INTERFACE 1: Max Engine | 900 RPM             | SECONDARY MODE INPUT              | GPI A IF DEFINED IN SELECTED |  |
|                                   |                     | Additional Cal                    | ibration Information Exit    |  |
|                                   |                     |                                   | 700                          |  |

Figure 7

# **Changes Allowed Using Allison Systems and Tools**

Changes to calibration parameters requested through ACCT on The HUB, Allison DOC or by direct communication with Allison Customer Specification Engineering will still be allowed, as long as the change does not affect the calculated IVD. ACCT and Allison DOC will hide all values that cannot be changed without affecting the IVD. The values may differ depending on the vehicle OEM.

If ACCT or Allison DOC allows the change to be requested, then the IVD is not impacted.

## **Changes Requiring OEM Approval**

Changes to calibration parameters that affect the IVD are not permitted without OEM authorization. Those parameters will not be visible in Allison DOC for that specific TCM. Only the vehicle OEM can determine which changes will be allowed under the R156 regulation; therefore, all calibration change requests to parameters that will affect the IVD must be submitted to the OEM. If the OEM approves the change, they will configure a new calibration through Allison and then provide a letter of approval to the requestor, which must:

- Originate from the OEM and be on OEM letterhead (cannot be from an OEM dealer).
- List the name, position and contact information of the OEM representative approving the change.
- Contain the VIN(s) approved for the change.
- Include the new TCM assembly number that is approved for use in the listed VIN(s).

The customer needs to supply the approval letter to the Allison distributor, who then loads the TCM (per the letter). The OEM and distributor are responsible for retaining the APN for the calibration, as well as documenting the VIN. For a visual representation of the process, refer to Figure 8.

16-TR-25 April 24, 2025 Page 6 of 6

![](_page_5_Figure_1.jpeg)

**NOTE:** Changes to vehicle calibration settings can only be made if the OEM has granted approval and may be limited to a certain timeframe after the vehicle's OEM build date. **Using the TCM or TCM calibration from another vehicle is prohibited.** Refer to *SIL 21-TR-20* for more information.

 $\checkmark$